# **Completing your online DBS application form**

In order to complete your DBS check online you will need one of the following:

- 1. British Tennis Membership (BTM) number; OR
- 2. Coach Code

If you do not have either of these, please contact the LTA on 0208 487 7000 / info@LTA.org.uk prior to starting the application.

If you have a problem or question about your application, the GBGroup offers phone and email support to applicants: Helpdesk Telephone: 0845 251 5000\* Opening Times: 8.30am to 5.30pm Monday to Friday Email: <u>onlinedisclosures@gbgplc.com</u> \*Calls cost 3p per minute plus your telephone company's network access charge

# **Registering / Signing In**

The first time you apply for your DBS check you need to register:

- 1. Click Register on the right hand side of the screen.
- 2. Enter your Organisation Pin: This is a unique number which relates to the organisation you are working at. You can find your Organisation Pin on <u>www.lta.org.uk/DBSapply</u>.
- 3. Enter your full name
- 4. Enter your email address and confirm by entering it again
- 5. Click Next Step

| Sign In                       | SH<br>IS        | Need to Register?<br>If you have been directed here to self registe<br>Register                                                    |
|-------------------------------|-----------------|----------------------------------------------------------------------------------------------------|
| Organisation pin              | Don't have this |                                                                                                    |
| Supplied by your organisation |                 | Notices                                                                                                    |
| Email address                 |                 |                                                                                                    |
| Password                      |                 | Application Help         PostOffice-Locations         The Applicant - How to Get Started         The Customer - How to Get Started |
| Sign in                       |                 | The Customer - How to Verify an Applica     O     2018 GB Group plc ('GBG')                                                        |
| Sign in                       |                 | © 2018 GB Group plc ('GBG')                                                                                                    |

If you have already registered, simply sign in:

- 1. Enter the Organisation PIN. This is a unique number which relates to the organisation you are working at. You can find your Organisation Pin on <u>www.lta.org.uk/DBSapply</u>.
- 2. Enter the email address used during registration

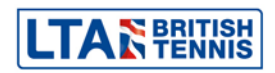

- 3. Enter the memorable password you created for yourself.
- 4. Click Sign In

If you have any of the documents shown in the image below, it is mandatory that you supply the information relating to them.

To make completing the application easier and faster for yourself, make sure that you have the details readily available.

|                             |                                                                                                    | Save & sig              | n out       |
|-----------------------------|----------------------------------------------------------------------------------------------------|-------------------------|-------------|
|                             | Before you Begin<br>This application process should only take around 4-5 minutes to complete. You can save<br>your progress and return at any time to complete the application.                                  |                         |             |
|                             | By proceeding with your application you (or your organisation) will not be subject to any refund.<br>What you will need                                                                                          |                         |             |
|                             | If you have any of the following then you will be asked to provide details: <ul> <li>National Insurance number</li> <li>Valid Driving licence</li> <li>Valid passport</li> <li>Valid national ID card</li> </ul> |                         |             |
|                             | Begin application                                                                                                    |                         |             |
| © 2018 GB Group plc ('GBG') |                                                                                                    | Accessibility statement | <u>Help</u> |

Read the Statement of Fair Processing and click Accept at the bottom of the page.

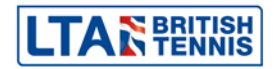

## Section 1 – About You

You must specify your gender and supply your full name details.

Shortened names, 'nicknames' and initials should not be used unless these are stated on your Identity Documents(ID).

|                                                                                                    |                                                                             |                                                                                                    |                                | Withdraw                                                                   | Save & sign out                                     |
|----------------------------------------------------------------------------------------------------|-----------------------------------------------------------------------------|----------------------------------------------------------------------------------------------------|--------------------------------|----------------------------------------------------------------------------|-----------------------------------------------------|
|                                                                                                    | About You                                                                   | Contact Details Verific<br>Docum                                                                     | cation<br>ments                | Summary                                                                    | Confirmation                                        |
| F                                                                                                    | Please note - we require al                                                 | ll questions to be answered unless lab                                                               | elled as (Op                   | otional).                                                                  |                                                     |
| Your Name & Gender<br>Please provide your full name and all<br>names you have been known by in the<br>past. | Gender<br>A confidential checking  <br>who asked them to com<br>Male O Fema | process exists for transgender applicants wi<br>plete an application for a disclosure. Please<br>ale | ho do not wis<br>contact the S | h to reveal details of their prev<br>Sensitive Team on <u>Sensitive@dl</u> | ious identity to the person<br><u>is.gsi.gov.uk</u> |
|                                                                                                    | Title Fo                                                                    | orename                                                                                              |                                | Surname                                                                    |                                                     |
|                                                                                                    | MR T                                                                        | John                                                                                                 |                                | Doe                                                                        |                                                     |
|                                                                                                    | Do you have a middle<br>O Yes  No                                           | e name?                                                                                              |                                |                                                                            |                                                     |
|                                                                                                    | Have you been know<br>This could be a change of                             | Have you been known by any other names?<br>This could be a change of first or last name              |                                |                                                                            |                                                     |
|                                                                                                    | 💿 Yes 💿 No                                                                  |                                                                                                    |                                |                                                                            |                                                     |

You must complete all mandatory fields relating to your Birth Details.

|                                                                              |                                                                                                    | Withdraw | Save & sign out |
|------------------------------------------------------------------------------|----------------------------------------------------------------------------------------------------|----------|-----------------|
| <b>Birth Details</b><br>Please provide details about your place of<br>birth. | Date of birth         01       -       01       e.g. 31 - 12 - 1960         Town you were born in         This can be found on your birth certificate or passport.         London         County you were born in (Optional)         Your county at birth as it appears on your birth certificate. |          |                 |
|                                                                              | Country you were born in United Kingdom    Birth nationality (Optional) British                                                                                                    |          |                 |
|                                                                              |                                                                                                    |          |                 |

If you have any of the ID documents listed in this section you must supply this information.

1. Click the box next to any current and valid ID that you have. You will be asked to supply information relating to that particular document.

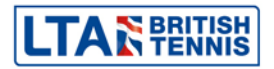

- 2. Enter all the required information for the ID you have selected. If you do not have any of the documents click the box to state this.
- 3. Click Proceed to Step 2

Γ

| or PBD or correspondence from HMI Nevenue & Customs. Letters-must be typed in |
|-------------------------------------------------------------------------------|
| et R08/N757025C/99901                                                         |
|                                                                               |
|                                                                               |
|                                                                               |
|                                                                               |
| •                                                                             |
|                                                                               |
|                                                                               |
|                                                                               |
|                                                                               |

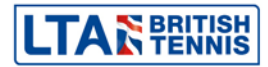

٦

## Step 2 – Contact Details

The email address will be pre-populated with the email address used to register. It is recommended that you provide a contact number.

|                                                 |                                                                                                    |                                |               | Withdraw     | Save & sign out |  |
|-------------------------------------------------|----------------------------------------------------------------------------------------------------|--------------------------------|---------------|--------------|-----------------|--|
|                                                 | About You                                                                                                    | 2<br>Contact Details           |               | 4<br>Summary | Confirmation    |  |
| Contact Details                                 | Main phone number                                                                                                    | (Optional)                     |               |              |                 |  |
| We may need to contact you regarding            | 02084877000                                                                                                    |                                |               |              |                 |  |
| provide will only be used for this application. | Phone numbers will only be used between the hours of 9am–5pm<br>The main phone number for DBS basics should include the international dial code i.e +44 |                                |               |              |                 |  |
|                                                 | Email address                                                                                                    |                                |               |              |                 |  |
|                                                 | johndoe@test.com                                                                                                    |                                |               |              |                 |  |
|                                                 | This is the email addres                                                                                                    | s you registered with and cann | ot be changed |              |                 |  |
|                                                 |                                                                                                    |                                |               |              |                 |  |

For your application to be processed, a full 5 year address history must be provided.

## Lived Abroad or been travelling in the last 5 years?

If you have lived abroad or been travelling and visited more than one country, the details for each country you visited must be entered. It is possible for the dates you visited/lived in each country to overlap.

#### Lived Away at University?

If you are currently living away from home (e.g. as a student), but your ID relates to your home address, enter your home address as your current address. It is possible for the dates you have lived at these addresses to overlap.

The ID documents you provide as proof of address for verification must match the current address details supplied in this section.

| Your Address<br>We require 5 years of address history<br>including home and university addresses.<br>Please provide your current address first.<br>You will be asked for further addresses if                                                      | Address History Timeline<br>The chart below shows the last 5 years address history, it will update as you enter your addresses below.<br>5 years ago                                                      |  |  |  |
|----------------------------------------------------------------------------------------------------|----------------------------------------------------------------------------------------------------|--|--|--|
| 5 years are not covered. There must be<br>no gaps.<br>For DBS checks, if your current address is<br>overseas it may be advised to use a c/o<br>address in the UK, i.e. your organisation,<br>to ensure you receive your disclosure<br>certificate  | Current Address         Lawn Tennis Association National Tennis Centre, 100 Priory Lane, LONDON, SW15 5JQ, GB         01 April 2007 – Present (11 years 10 months 19 days)         Change current address |  |  |  |
| certificate.<br>If you have travelled abroad with no fixed<br>abode, select 'Enter address manually'<br>where you can then provide your travel<br>details.<br>If you have travelled abroad with no fixed<br>abode, select 'Enter address manually' | Address history complete<br>You can now proceed to step 3 below Or Add another address                                                                                                    |  |  |  |
| details.                                                                                                    | Proceed to step 3 Back to step 1                                                                                                    |  |  |  |

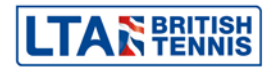

## **Step 3 – Verification Documents**

There are two ways your ID will be verified.

## 1) ID is Verified at the Post Office

You are responsible for selecting and entering the information required for each piece of ID to be used for verification.

After you have completed the application, you must print out the ID Verification Form and take this to a Post Office along with the ID you selected.

## 2) ID is Verified by the Organisation

You are responsible for contacting one of the LTA's ID checkers to arrange for your documents to be verified. A list of ID checkers can be downloaded from <a href="http://www.lta.org.uk/DBSapply">www.lta.org.uk/DBSapply</a>.

|                                                                                                    |                      |                 |                                | Withdraw     | Save & sign out |
|----------------------------------------------------------------------------------------------------|----------------------|-----------------|--------------------------------|--------------|-----------------|
|                                                                                                    | About You            | Contact Details | 3<br>Verification<br>Documents | 4<br>Summary | Confirmation    |
| Verification Method<br>Please confirm your verification method<br>so we can determine the verification<br>documentation required.                                    | Verification method: | Post Office     | Change method                  |              |                 |
| Current Nationality                                                                                                    | Current Nationality  |                 |                                |              |                 |
| Please choose your current nationality<br>from the drop down selection. This<br>maybe different to your birth nationality.<br>This will determine your ID selection. | United Kingdom       |                 | T                              |              |                 |
|                                                                                                    | Select verification  | documents       |                                |              |                 |
| Back to step                                                                                                    | <u>) 2</u>           |                 |                                |              |                 |

Click on "Select verification documents" to proceed and choose the necessary documentation.

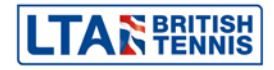

## Step 4 – Summary

**IMPORTANT** – You **must** enter your British Tennis Membership (BTM) number or Coach Code into the "Personal Reference Number" field.

If you do not have your BTM or Coach Code, please contact the LTA on 0208 487 7000 / info@LTA.org.uk for assistance.

Failure to provide this information will result in delays and/or withdrawal of your application.

|                      |                                                                                                    | Withdraw         | Save & sign out |  |  |
|----------------------|----------------------------------------------------------------------------------------------------|------------------|-----------------|--|--|
|                      | About You Contact Details Verification<br>Documents                                                                                                    | 4<br>Summary     | Confirmation    |  |  |
| Application Overview | Organisation name: LTA Operations Limited<br>Personal reference number <i>(Optional)</i><br>103455142<br>I would like to be updated on my application progress via email up                                                                                                    | dates (Optional) |                 |  |  |
| Declaration          | Do you have any convictions, cautions, reprimands or final warnings which would not be filtered in line with<br>current guidance?<br>Ves  No<br>Please read & confirm the following<br>I have provided complete and true information in support of the application and I understand that<br>knowingly making a false statement for this purpose is a criminal offence. |                  |                 |  |  |
|                      | Confirm & submit application <u>Back to step 3</u>                                                                                                    |                  |                 |  |  |

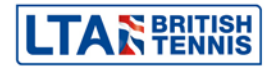